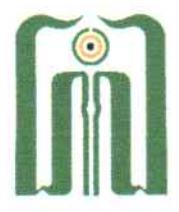

## KEMENTERIAN AGAMA REPUBLIK INDONESIA UNIVERSITAS ISLAM NEGERI SAYYID ALI RAHMATULLAH TULUNGAGUNG FAKULTAS SYARIAH DAN ILMU HUKUM JI. Mayor Sujadi Timur Nomor 46 Tulungagung – Jawa Timur 66221 Telepon (0355) 321513, 321656 Faximile (0355) 321656

Website: fasih.uinsatu.ac.id email: fasih@uinsatu.ac.id

## PENGUMUMAN

Nomor: 323/Un.18/F.I/PP.00.9/02/2023

Kepada mahasiswa semester 8, 10, 12, yang telah memprogram Praktik Pengalaman Lapangan di IRS di semester Genap tahun akademik 2022-2023 harap diperhatikan hal-hal berikut:

- 1. Lokasi PPL untuk tempat praktik di semester Genap tahun akademik 2022-2023 belum tersedia
- Kepada mahasiswa semester 8, 10, 12 yang memprogram PPL di IRS harap segera mendaftar di SmartCampus
- 3. Fakultas Syariah dan Ilmu Hukum akan mencarikan Lokasi PPL setelah terdata nama-nama calon peserta PPL di periode ini.
- 4. Jadwal Pelaksanaan PPL periode semester Genap tahun akademik 2022-2023:
  - 2 s/d 19 Mei 2023 (13 Hari Kerja)
- 5. Jadwal pelaksanaan PPL dapat berubah sewaktu-waktu menyesuaikan dengan perizinan lembaga lokasi PPL
- 6. Perubahan Jadwal akan diumumkan selanjutnya

Demikian pengumuman ini, harap untuk diperhatikan.

Tulungagung, 27 Februari 2023 Wakil Dekan I buddin Aibak

## Cara pendaftaran PPL Melalui SmartCampus

1. Login ke SmartCampus, pilih menu PPL dan pilih "pendaftaran"

|      |                       | 🖩 Dashbard-UNGATU-Smartce: x +          | - ø ×   |
|------|-----------------------|-----------------------------------------|---------|
| ÷    | → C   smartcamp       | uinstuacid ල් දු                        | * 🛛 😨 E |
|      | M                     | Ξ UINSATU SmartCampus – Indonesia ~ 🖉 🔵 | ~       |
| Mair | Dashboard             | Welcome,<br>Monday February 27-02-2023  |         |
| Ľ    | IRS                   |                                         |         |
| 0    | Pembayaran            |                                         |         |
| 0    | Pengajuan Cuti        |                                         |         |
| 0    | Beasiswa              |                                         |         |
| P    | Akademik              |                                         |         |
| đĩa  | Pengajuan Bimbingan   |                                         |         |
| ¢    | Seleksi KIP Mahasiswa |                                         |         |
| ¢    | Kuesioner             |                                         |         |
| È    | Info Kerja            |                                         |         |
| 88   | KKN                   |                                         |         |
| 3    | PPL                   |                                         |         |
|      | Pendaftaran           |                                         |         |
|      | Tugas Resume Materi   |                                         |         |
|      | Bimbingan             |                                         |         |
|      | Acara Harian          |                                         |         |
|      | Laporan               |                                         |         |
|      | Sidang                |                                         |         |
|      | Usulan Tempat         |                                         |         |
| Ξ    | Tugas Akhir           |                                         |         |
| P    | Wisuda                |                                         |         |
|      | o 🛚 📉                 | a (4) 🔤 🖬 🧿 🚦                           | NG 9:08 |

- 2. klik "pilih tempat PPL" pilih salah satu dari pilihan lalu klik "simpan"
  - NB:

Pilihan Lokasi PPL akan tertera:

- Lokasi PPL 1 (belum ditentukan)
- Lokasi PPL 2 (belum ditentukan)
- Lokasi PPL 3 (belum ditentukan)

Silakan dipilih salah satu

| Image: Second Second | * *         |      | ) i |
|----------------------------------------------------------------------------------------------------|-------------|------|-----|
| Main Pendaftaran PPL                                                                                                    |             |      | ~   |
| Main Pendaftaran PPL                                                                                                    |             |      |     |
| Ø bashboard Dashboard   A Dashboard                                                                                                    |             |      |     |
| IRS   >     Image: Section 2   O Informal     Image: Section 2   O Informal     Image: Section 2   O Informal     Image: Section 2   O Informal     Image: Section 2   O Informal     Image: Section 2   O Informal     Image: Section 2   O Informal     Image: Section 2   O Informal     Image: Section 2   O Informal     Image: Section 2   O Informal                                                                                                    | an berkas s | atu  |     |
| Progatum Bimbingan     O Syarat Pendaftaran       3 Pengatum Bimbingan     -Tatiha menganbili mata kuliah Magang       4 Pendatum Bimbingan     -Sebagin mahasiwa aktif       5 Seleksi KIP Mahasiwa     -IPK harus lebih bear dari 2.75       - Suduh menempuh SKS 120     -Suduh menempuh SKS 120                                                                                                    |             |      |     |
| Info Karja O Mata Kuliah Prasyarat                                                                                                    |             |      |     |
| AR KKN >   C PPL >   Form Pendaftaran PPL periode Genap Tahun 2022   Tempat PPL                                                                                                    |             |      |     |
| Tugas Resume Materi Pilih tempat PPL   Bimbingan Simpan   Acara Harian Simpan                                                                                                    |             | *    |     |
| Laporan<br>Sidang<br>Usulan Tempat                                                                                                    |             |      |     |
| Tugas Akhir >                                                                                                    |             | 9:09 |     |

3. Setelah pendaftaran selesai akan tampil laman seperti ini

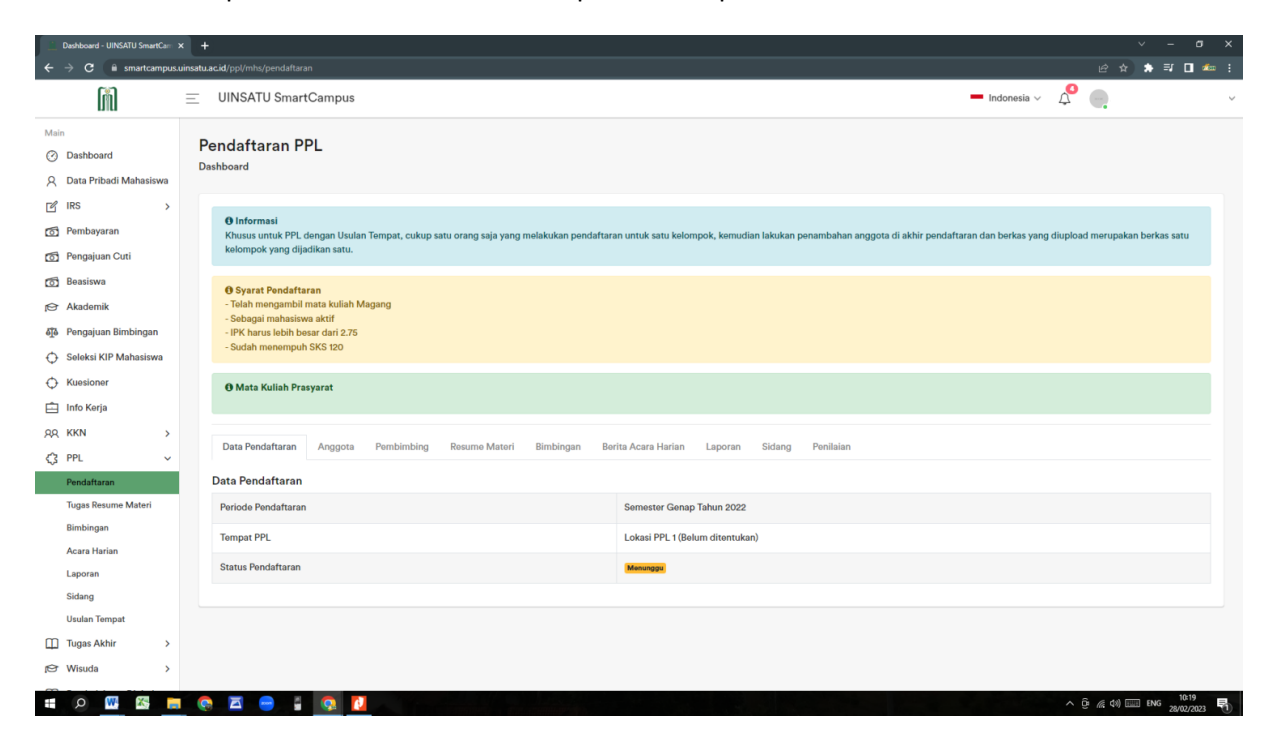